## Importing an RTF Template into Medical Director

#### In this document-

| Save the template to your computer                                  | 1 |
|---------------------------------------------------------------------|---|
| Open letter writer in medical director                              | 2 |
| Open a new blank template                                           | 3 |
| Import the rtf file into a letter template                          | 4 |
| Save your imported file as a user-defined template in letter writer | 6 |

## Save the template to your computer

- > Do not double click on the attachment to open externally in Microsoft word
- 1. Right click and click "Save link as"

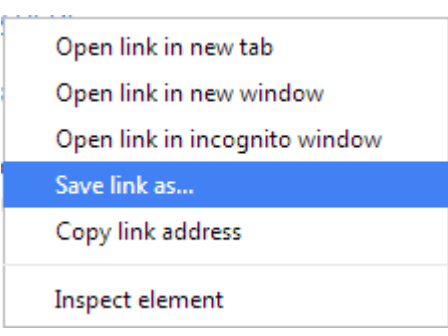

2. Locate the drive and/or folder where you wish to save the file in

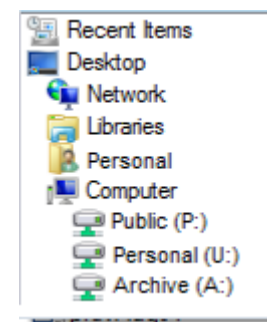

- 3. Ensure that the file type is saving as Rich Text Format
  - > (This should already be selected)

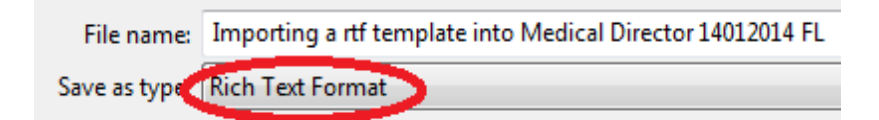

#### > Remember where you are saving this

## **Open letter writer in medical director**

#### 1. Click on Tools then Letter writer

or

press F8 on your keyboard

| Tools Clinical | Correspondence                             | Search | Resources | Help     |  |  |
|----------------|--------------------------------------------|--------|-----------|----------|--|--|
| Letter Write   | r                                          |        |           | F8       |  |  |
| Labels         |                                            |        |           |          |  |  |
| X-ray View S   | ocreen                                     |        | Ctrl      | +Shift+X |  |  |
| Calculators    |                                            |        |           | •        |  |  |
| Medicare A     | Medicare Australia PKI Certificate Manager |        |           |          |  |  |
| Options        |                                            |        |           |          |  |  |
| Print Option   | 15                                         |        |           |          |  |  |
| Manage Co      | mmunications                               |        |           |          |  |  |
| MDExchang      | e                                          |        |           | +        |  |  |
| Patient Pho    | to Options                                 |        |           |          |  |  |
| Sidebar        |                                            |        |           | •        |  |  |

#### > You should now see a blank document open in letter writer

| 😁 Medical Director 3.15 - [Letter Write | er]                                            |                    |
|-----------------------------------------|------------------------------------------------|--------------------|
| 🌾 File Edit View Insert Forma           | at Table Window Help                           | _ & ×              |
| 🗅 🔲 🎒 🔜 🖆 🗳 👫 🐰                         | 🖻 🛍 🗠 🗠 🔲 🖷                                    | 25%                |
| [Normal] Time                           | es New Roman 🔹 12                              | ▼ B I U   [        |
|                                         | INLI <sup>®</sup> Data                         | 88                 |
|                                         | Addressee<br>Doctor<br>Miscellaneo<br>Practice | DUS                |
| Section1/1 Page1/1 Line1                | Col0 25 %                                      | Hide Window        |
| HCN Sample Data - SESML-PC15\HCN        | SQL07 Wednesday, 15 January                    | y 2014 12:43:18 PM |

#### > The next step is to open a new blank TEMPLATE

## **Open a new blank template**

1. Go to File and then New or press ctrl + N at the same time on your keyboard

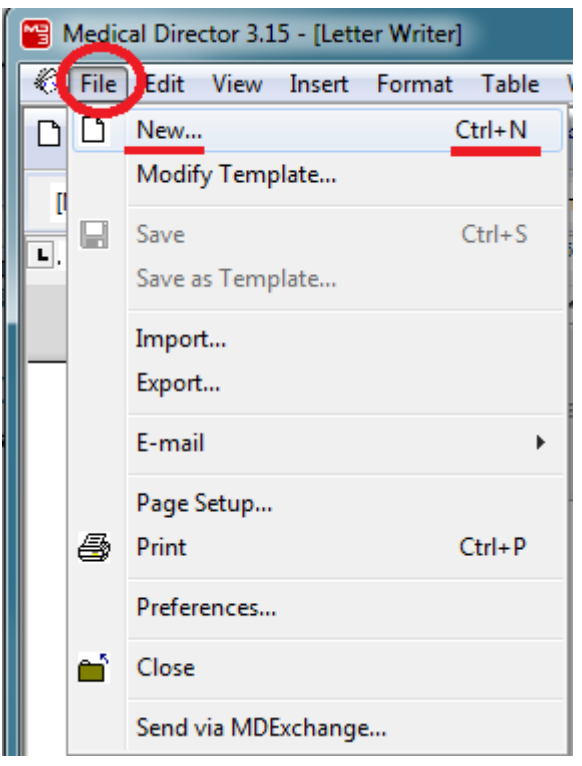

This will open a dialogue box prompting you to choose the type of letter you want to create

#### 2. Click on Blank Template

| New                                                                                                    |                                     | ×.               |
|----------------------------------------------------------------------------------------------------|-------------------------------------|------------------|
| User Defined Supplied Summaries                                                                                                    | _                                   | Preview Template |
| Blank Letter   Blank Template   Image: Antenatal Referral Form   Image: Moving Practice Location   Image: Referral - Obstetric & Gynae   Image: Test-history | Rename<br>Delete                    |                  |
|                                                                                                    | Filter<br>All Users<br>Current User |                  |
|                                                                                                    | OK<br>Cancel                        |                  |
|                                                                                                    |                                     |                  |

## Import the rtf file into a letter template

1. Click on File and click "Import"

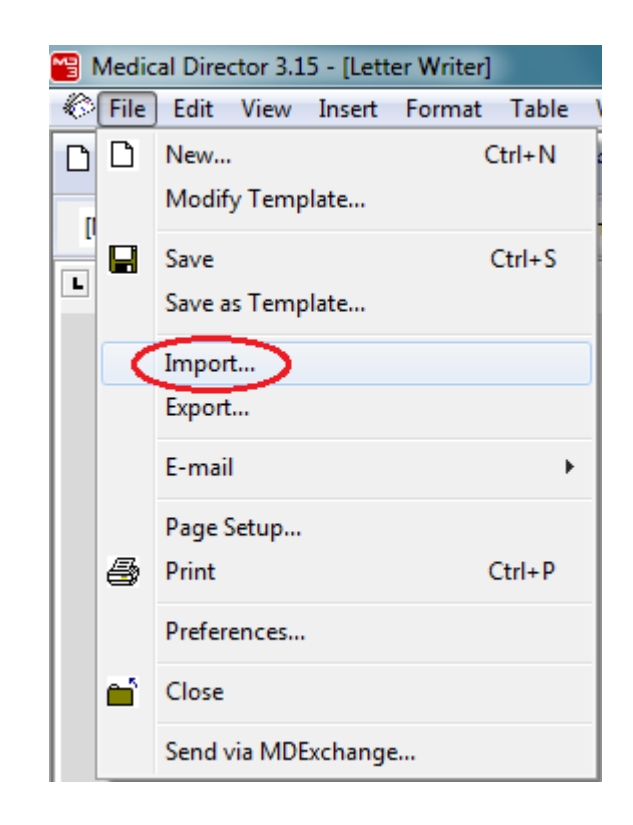

- 2. Locate the the drive and/or folder where you initially saved the file
  - If you cannot see the file when the "Import" dialog box first pops up, click on the drop down box to search other locations
  - Ensure the "FILES OF TYPE" says RTF Format (\*.rtf)

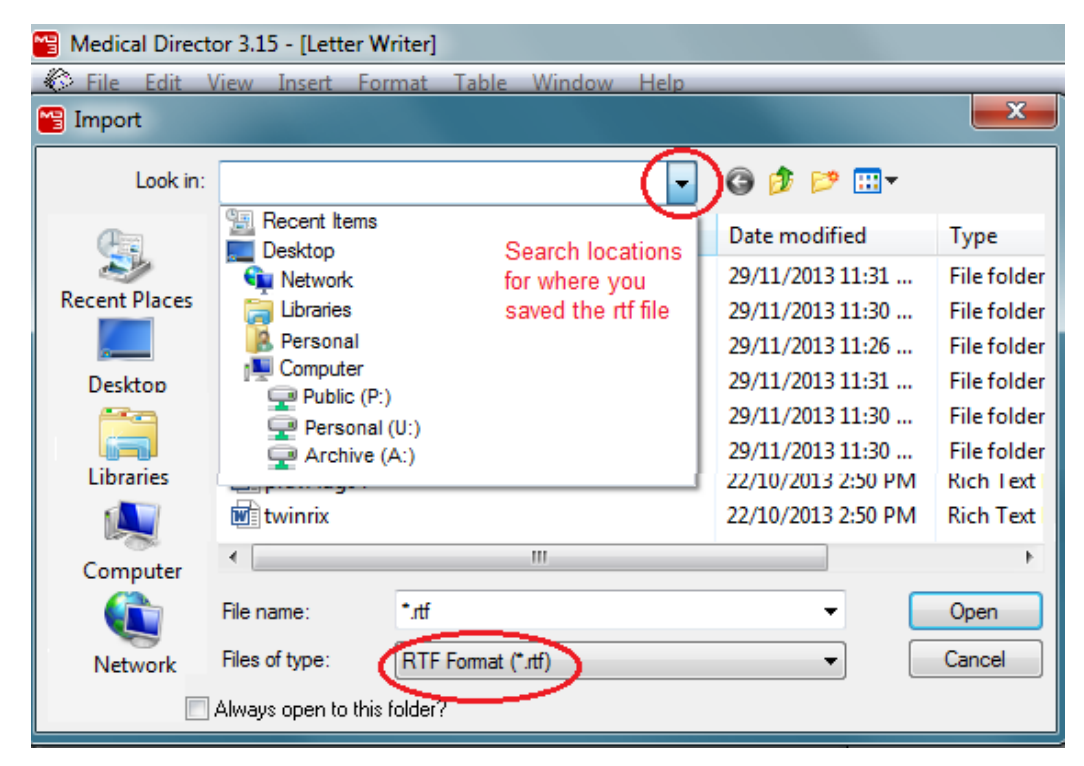

#### 3. Once you have located the file, click on OPEN

> You should now see the template open in medical director

| Medical Director 3.15 - [Letter Writer] |                                         |
|-----------------------------------------|-----------------------------------------|
| 🌾 File Edit View Insert Format Tab      | le Window Help 📃 🗗 🗙                    |
| 🗅 🖬 🖨 🤜 🚖 🐺 🛤 🕺 🖻 🛍                     | ן ר ר ו ו ו ו ו ו ו ו ו ו ו ו ו ו ו ו ו |
| Normal 🔻 Calibri                        | ▼ 1 ▼ <b>B</b> <i>I</i> <u>U</u>        |
|                                         | Data                                    |
| Section1/1 Page1/3 Line1 Col0           | Insert Data Hide Window                 |
| HCN Sample Data - SESML-PC15\HCNSQL07   | Wednesday, 15 January 2014 1:13:10 PM   |

# Save your imported file as a user-defined template in letter writer

- 1. Click on file
- 2. Click on "Save as Template"

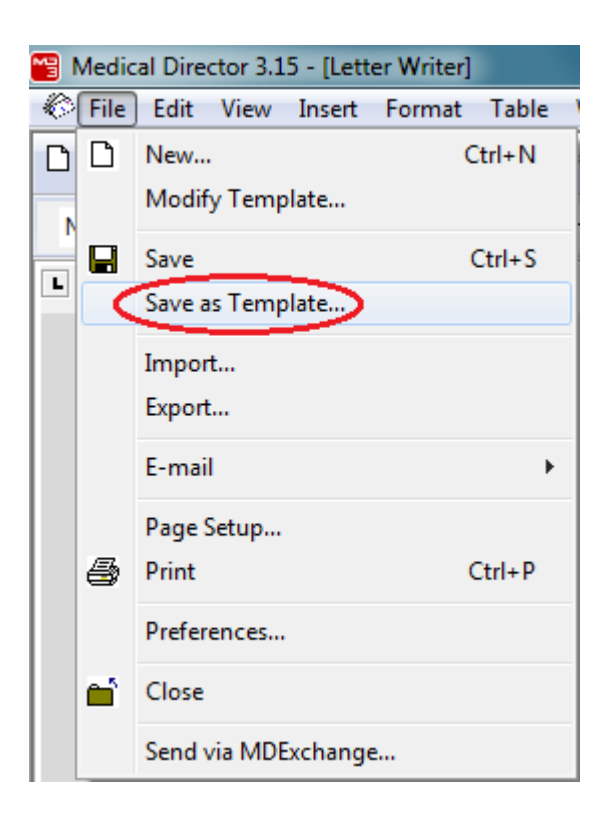

#### 3. Enter a template name and click on save

| Save         | ×                                                                              |
|--------------|--------------------------------------------------------------------------------|
| User Defined | Rename<br>Delete<br>User Access<br>All Users<br>Current User<br>Save<br>Cancel |
|              |                                                                                |